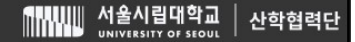

# [ 학술지원(Pl) > 보고서관리 ]

#### [학술지원(PI) > 간접비지원사업관리]

## [ 학술지원(PI) > 간접비징수실적관리 ]

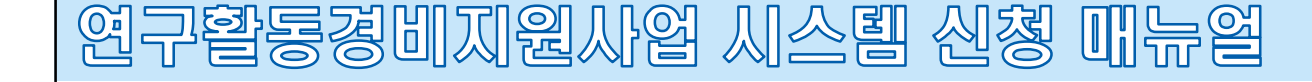

- 간접비지원사업으로 지원금액 있는 경우 표기 (조회 조건 수정하여 지원사업 별 지원금액 확인 가능)
- 회계연도 별 간접비징수실적 표기 국가연구개발사업 간접비 최대치 징수 과제 기준, 대응자금 지원 금액 제외

| 연구          | I PR                | 경<br>3                                           | 60                                     | 지원                      | ]       | 업 /        |             | <b>펰</b> 신 | 회청 |             | r ei       |                       |                                               |                                | 2                           |
|-------------|---------------------|--------------------------------------------------|----------------------------------------|-------------------------|---------|------------|-------------|------------|----|-------------|------------|-----------------------|-----------------------------------------------|--------------------------------|-----------------------------|
| 서울시립대 💌     | 메뉴검색 Q<br>☰ 연구책임자 ▼ | <ul> <li>⊘ १</li> <li>간접</li> <li>여구3</li> </ul> | 연구책임자 ><br>비지원사업관<br>범외자 > 화송          | < 관점비정<br>지원(PI) > 간정비정 | 수실적관리 > |            |             |            |    |             |            | 관리자 님 ( 최종잡<br>즐겨찾기 시 | 속: 2024/05/17 14:29:09 / 집:<br>ŀ0 트 🕡 ♠ 포털 Ho | \$IP: 172.16.14.81 / Build: 04 | /16/2024 17:36:4(<br>🔒 로그아웃 |
| 연구지원금관리     | 역문교정시청지원            | ~ ~ ~                                            | 1011 12                                |                         | =       |            |             |            |    | Dist of the |            | TIOLUO TIOL           |                                               |                                |                             |
|             |                     | 27                                               | 적임자 관리                                 | 미하                      | \$L71   | 01 T THOIT | 개연도 영상입덕    | TIOLTINE   |    | ~ 영상압덕      |            | 시원사업 [전세]             |                                               | <b>X Q</b> 24                  | [ 🕙 소/)와<br>[               |
| 시스금한다       | ⑦ 간입비성구절적관리         | 1                                                | 2020                                   | 서울시립대학교                 | 44      | 관리자        | 30,000,000  | 시전 미 역 0   |    |             |            | <br>비고                |                                               |                                | 12                          |
| 개인정보관리      | 간접비지원사업관리           | 2                                                | 2021                                   | 서울시립대학교                 |         | 관리자        | 25,000,000  | 0          |    |             |            |                       |                                               |                                |                             |
| 시스템공지       | 보고서관리               | 3                                                | 2022                                   | 서울시립대학교                 |         | 관리자        | 48,000,000  | 0          |    |             |            |                       |                                               |                                |                             |
| 결재문서관리      |                     | 4                                                | 2023                                   | 시물시입내학교                 |         | 관디자        | 45,000,000  | U          |    |             |            |                       |                                               |                                |                             |
| 연구과제관리      |                     |                                                  |                                        |                         |         |            |             |            |    |             |            |                       |                                               |                                |                             |
| 협약변경관리      |                     |                                                  |                                        |                         |         |            |             |            |    |             |            |                       |                                               |                                |                             |
| AIGHNALZERI |                     |                                                  |                                        |                         |         |            |             |            |    |             |            |                       |                                               |                                |                             |
| 201224      |                     |                                                  |                                        |                         |         |            |             |            |    |             |            |                       |                                               |                                |                             |
| 삼에전구사관다     |                     |                                                  |                                        |                         |         |            |             |            |    |             |            |                       |                                               |                                |                             |
| 연구비시급관리     |                     |                                                  |                                        |                         |         |            |             |            |    |             |            |                       |                                               |                                |                             |
| 카드사용관리      |                     |                                                  |                                        |                         |         |            |             |            |    |             |            |                       |                                               |                                |                             |
| 선지급금관리      |                     |                                                  |                                        |                         |         |            |             |            |    |             |            |                       |                                               |                                |                             |
| 중앙구매관리      |                     |                                                  |                                        |                         |         |            |             |            |    |             |            |                       |                                               |                                |                             |
| 학생인건비통합관리   |                     |                                                  |                                        |                         |         |            |             |            |    |             |            |                       |                                               |                                |                             |
| 출력/통계현황     |                     |                                                  |                                        |                         |         |            |             |            |    |             |            |                       |                                               |                                |                             |
| 인착신청광리      |                     |                                                  |                                        |                         |         |            |             |            |    |             |            |                       |                                               |                                |                             |
| 과제시처미계야     |                     |                                                  |                                        |                         |         |            |             |            |    |             |            |                       |                                               |                                |                             |
|             |                     |                                                  |                                        |                         |         |            |             |            |    |             |            |                       |                                               |                                |                             |
| 기자비즈아파파     |                     |                                                  |                                        |                         |         |            |             |            |    |             |            |                       |                                               |                                |                             |
| 한법비중3번덕<br> |                     |                                                  |                                        |                         |         |            |             |            |    |             |            |                       |                                               |                                |                             |
| 약울시원(PI)    |                     |                                                  |                                        |                         | 합계      |            | 148,000,000 | 0          |    |             |            |                       |                                               |                                |                             |
| 지식재산관리      |                     |                                                  | 연구책임지                                  | 가 과리자                   |         | 0          | 학과          |            |    |             | 대학 서울시린대학교 |                       | 회계연도 [선택]                                     |                                | <b>•</b>                    |
| 기술이전관리      |                     | Z                                                | ······································ | 4                       |         | 0          | 비고 명칭       | 입력         |    |             |            |                       |                                               |                                |                             |
|             | [ 학술지원(P            | 2 <b>1)</b> >                                    | · 간접                                   | 비징수실                    | 적관리     | ]          |             |            |    |             |            |                       |                                               |                                |                             |

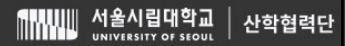

# [ 학술지원(Pl) > 보고서관리 ]

#### [학술지원(PI) > 간접비지원사업관리]

#### [학술지원(PI) > 간접비징수실적관리]

연구활동경비지원사업 시스템 신청 때뉴얼

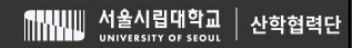

크시 & 글 시전계락 중군 릭간 시중

| 연<br>년    | P                                     | 경비지원사업 시스템 신청 대뉴얼                                                                               | 4                                                                                                    |
|-----------|---------------------------------------|-------------------------------------------------------------------------------------------------|----------------------------------------------------------------------------------------------------|
|           | 메뉴검색 Q                                | ⊘ 연구책임자 ×                                                                                       | 관리자 님 ( 최종점속: 2024/05/17 14:29:09 / 접속IP: 172.16.14.81 / Build: 05'16/2024 17:36:4<br>출겨찾기 사이트 💽 🏫 포를 Home 👔 개인정보변경 🔒 로그마웃 |
| 서울시립대 💌   |                                       | 간접비시원사업관리 X 간접비정수실적관리 X                                                                         |                                                                                                    |
| 여구지위근과리   | 여무교저시처지위                              | ■ 친구역원사 > 박물시원(r) > 간입미사원사입간다<br>중국방의 전 · · · · · · · · · · · · · · · · · ·                     |                                                                                                    |
| 시시해과관     | 가져비지스실저과리                             | 연구적임사 관리자 (④ 시원사업 [전체] ▼ 신정일사 일사입력 · · · · · · · · · · · · · · · · · · ·                        | 지입역 🗰 저리상태 [전제] 🔹 🔮 검색 😁 조기화<br>히계여도 시청주방 격과주방 비고 📾                                                                        |
| 개이전부관리    | ····································· |                                                                                                 | ON THE COULD E-000 E-000                                                                                                   |
| 시스텍공지     | 보고서관리                                 |                                                                                                 |                                                                                                    |
| 경제문서관리    |                                       | 시행하고자 형                                                                                         |                                                                                                    |
| 여구관제관리    |                                       | 1 지원목적                                                                                          |                                                                                                    |
| 협약변경관리    |                                       | 이 먼무가의 전무가를 관한 전 전부들을 한 것<br>이 교원의 연구개를 관리가 들었는 지원을 통한 것                                        | 가과적 보여<br>연구력 항상 도모                                                                                                    |
| 실행예산관리    |                                       | 2 지원오건                                                                                          |                                                                                                    |
| 참여연구자관리   |                                       | [선택] · · · · · · · · · · · · · · · · · · ·                                                      | 임, 박사후연구원)<br>  간접비 진수실력                                                                                                   |
| 연구비지급콴리   |                                       | [작업 에 정] 과학문화활동비 지원사업 구석금액이 2년만월 초재인 연구액의자<br>[작업 에 정] 과학문화활동비 지원사업 고정한 7년 구석금액이 2년만월 초재인 연구액의자 |                                                                                                    |
| 카드사용관리    |                                       | [작업 예정] 연구교수 박사후연구원 인건비 지원사업 · · · · · · · · · · · · · · · · · · ·                              | 원금액 및 기간<br>제휴가2<br>(8/61                                                                                                  |
| 선지급금관리    |                                       | [작업 예정] 중대형 신규 연구과제 유치경비 지원사업                                                                   | <u>इस</u><br>इस                                                                                                    |
| 중앙구매관리    |                                       | 1약4만면용 조과 - 1약7만만용 여야 2,500만용                                                                   | 48                                                                                                    |
| 학생인건비통합관리 |                                       |                                                                                                 |                                                                                                    |
| 출력/통계현황   | 0                                     | 시원 내상 및 기준은 시원계획을 통해 확인가능합니다. (응) 신정서불역(✔) 신정실사 일시법적                                            | [] · · · · · · · · · · · · · · · · · · ·                                                                                   |
| 입찰신청관리    |                                       | 지원사업 [선택]                                                                                       |                                                                                                    |
| 과제신청및계약   |                                       | 연구책임자 관리자 (2) 학과                                                                                | 대학 서울시립대학교                                                                                                    |
| 시설장비통합관리  |                                       | 회계연도 [선택]                                                                                       | 0                                                                                                    |
| 간접비중앙콴리   |                                       | 과제명 명칭입력                                                                                        | 나타. ····································                                                                                   |
| 학술지원(PI)  |                                       | u.z.                                                                                            |                                                                                                    |
| 지식재산관리    |                                       |                                                                                                 |                                                                                                    |
| 기술이전관리    |                                       |                                                                                                 | <ul> <li>❸ 신규&lt;</li> <li>(ⓐ 저장</li> <li>(ⓐ 서장</li> <li>(ⓐ 신청양식</li> </ul>                                                |
|           |                                       |                                                                                                 |                                                                                                    |
|           |                                       |                                                                                                 |                                                                                                    |
|           | [ 학술지원(P                              | 1) > 간접비지원사업관리 1                                                                                |                                                                                                    |
|           |                                       | , · <b>_</b> · <b></b> · <b></b> · <b>_</b>                                                     |                                                                                                    |
|           |                                       |                                                                                                 |                                                                                                    |
|           | - 가전비지역                               | 심사업 신청 화면                                                                                       |                                                                                                    |
|           | - 간접비지원                               | 실사업 신청 화면<br>언 서태 ➔ 여그화도경비 지원사언                                                                 |                                                                                                    |

시울시립대학교 사 산학협력단

| 연두                  |                                 | 곟[                              | 凯汉                  | ]원,                    | Me                      |                  | ]/                |           | <u>비</u> 신      | <u> </u> 뇌청                                  |            | P           |      |              |                               |                 |                                       |                      | 5                     |
|---------------------|---------------------------------|---------------------------------|---------------------|------------------------|-------------------------|------------------|-------------------|-----------|-----------------|----------------------------------------------|------------|-------------|------|--------------|-------------------------------|-----------------|---------------------------------------|----------------------|-----------------------|
| 서울시립대 💌             | 메뉴검색 Q<br>= 연구책임자 💌             | ⊘ 연구<br>간접비?                    | 책임자 ×               | · 간접비지원사               | 업관리 ×                   |                  |                   |           |                 | 4)                                           |            |             |      | 관리           | 시자 님 ( 최종접속: 2024<br>즐겨찾기 사이트 | U05/20 11:15:16 | 접속IP: 172.16.14.81 /<br>≝ Home 🔮 개인정: | Build: 05/16/<br>보변경 | 2024 17:36:4(<br>로그아웃 |
| 여그지의그권리             | 여유규저시처지의                        | ■ 전구역임                          | GAT > 약물시원(F        | 1) > 산업미사원사업           | 일산다                     | NUMBER OF STREET |                   |           |                 |                                              |            |             |      |              |                               |                 |                                       |                      |                       |
| 신구시원급권덕             | 가져비지스산저과리                       | 연구책임                            | 임자 관리자<br>시청버형      | 시쳐인자                   | (Q) 지원<br>대하            | 사업 [전체]<br>하고    | cq.               | 고채이자      | 지의사어            | · 신청일자 · · · · · · · · · · · · · · · · · · · | 처리사태 5     | 무서버형 수이의자   | 히계여도 | 시처즈비         | 전 가즈비 ·                       | [전체]            | ш                                     | 검색                   | ) 초기화<br>(B)          |
| 개이전부과리              | · 가정비지원사업관리                     |                                 | 2022                | LOEN                   | -n -1                   | 74               | E                 | 1 - 6 - 1 |                 | 0 2007                                       |            | CALL OLEN   |      | 2000         | 2400                          |                 | -1-                                   |                      |                       |
| 시스템공지               | 보고서관리                           |                                 |                     |                        |                         |                  |                   |           |                 |                                              |            |             |      |              |                               |                 |                                       |                      |                       |
| 결재문서관리              |                                 |                                 |                     |                        |                         |                  |                   |           |                 |                                              |            |             |      |              |                               |                 |                                       |                      |                       |
| 연구과제관리              |                                 |                                 |                     |                        |                         |                  |                   |           |                 |                                              |            |             |      |              |                               |                 |                                       |                      |                       |
| 협약변경관리              |                                 |                                 |                     |                        |                         |                  |                   |           |                 |                                              |            |             |      |              |                               |                 |                                       |                      |                       |
| 실행에산관리              |                                 |                                 |                     |                        |                         |                  |                   |           |                 |                                              | 검색된 결과가 없습 | 승니다.        |      |              |                               |                 |                                       |                      |                       |
| 참여연구자관리             |                                 |                                 |                     |                        |                         |                  |                   |           |                 |                                              |            |             |      |              |                               |                 |                                       |                      |                       |
| 연구비지급콴리             |                                 |                                 |                     |                        |                         |                  |                   |           |                 |                                              |            |             |      |              |                               |                 |                                       |                      |                       |
| 카드사용관리              |                                 |                                 |                     |                        |                         |                  |                   |           |                 |                                              |            |             |      |              |                               |                 |                                       |                      |                       |
| 선지 <del>급금관</del> 리 |                                 |                                 |                     |                        |                         |                  |                   |           |                 |                                              |            |             |      |              |                               |                 |                                       |                      | 1                     |
| 중앙구매관리              |                                 |                                 |                     |                        |                         |                  |                   |           | 합계              | 0                                            |            |             |      |              |                               |                 |                                       |                      |                       |
| 학생인건비통합관리           |                                 |                                 |                     |                        |                         | TISITIA          | F 91 712          |           |                 |                                              | 시처서추려(/)   | 시처이자 이가이러   |      | いお(ハ) 6      | 2 시처친소(/)                     |                 |                                       |                      |                       |
| 출력/통계현황             |                                 | TIOU                            |                     |                        |                         | 시권 내 3           | s <del>x</del> 10 |           |                 |                                              | 287(23(1)  | 신경 문제 문제 문제 |      | 28(*)        | 200 TO TI T(V)                |                 |                                       |                      |                       |
| 입찰신청콴리              |                                 | 시원/                             | 사업 연구활동:            | 경비 시원사업                |                         |                  |                   | 신청상       | 선구활동경비 시:<br>:세 | 원사업 시원계획                                     |            |             |      |              |                               |                 |                                       |                      |                       |
| 과제신청및계약             |                                 | NO 호                            | 티계연도 김              | 반접비장수실적                | 신청                      | 험가능여부<br>-       | 8                 | 연구책       | 입자 관리자          |                                              |            |             | Q    | 학과           |                               |                 | 대학 서울시립대학                             | 학교                   |                       |
| 시설장비통합관리            |                                 | 1                               | 2020 2021           | 30,000,000 25,000,000  |                         | 0                | 0                 | 회계<br>신청· | [연도 [선택]<br>금액  |                                              | ▼ ~ [선택]   |             | -    | 징수실적<br>신청기간 |                               | ~               |                                       |                      | 0                     |
| 간접비중앙콴리             |                                 | 3                               | 2022                | 48,000,000             |                         | 0                | 2                 | 과         | 제명 명칭입력         | 9<br>1                                       |            |             |      |              |                               |                 |                                       | <b>()</b> ] 실        | 행예산등록                 |
| 학술지원(PI)            |                                 | 4                               | 2023                | 45,000,000             |                         | 0                |                   |           | 비고              |                                              |            |             |      |              |                               |                 |                                       |                      |                       |
| 지식재산관리              |                                 |                                 |                     |                        |                         |                  |                   |           |                 |                                              |            |             |      |              |                               |                 |                                       |                      |                       |
| 기술이전관리              |                                 |                                 |                     |                        |                         |                  |                   |           |                 |                                              |            |             |      |              | <ul> <li>신규</li> </ul>        | 저장 📋            | 삭제 🔘 신청증                              | 빙(0) 🕓               | 신청양식                  |
|                     | [ 학술지원(P<br>- ① 회계연<br>- ② 연구활· | 비) > <sup>:</sup><br>도 구<br>동경태 | 간접비<br>간 선택<br>비 지원 | 지원사업<br>시, 징수<br>사업 과저 | 관리 ]<br>-실적 협<br>  명 입력 | 압계 / 신격<br>역     | 청금                | ·액 /      | 신청 7            | 간 자동 입                                       | J력         |             |      |              |                               |                 |                                       |                      |                       |

꼭坏 예안 큰 단장금 꼭의 쉽게가 듣지에야 힘

| 연극               |                     | 習明                                 | 지원             | 사업 (       | 씨스                        | )<br>E            | 신쳫                | ) <b>미</b> 부   | - Si                |            |                             |                                            |                                 | 6                          |
|------------------|---------------------|------------------------------------|----------------|------------|---------------------------|-------------------|-------------------|----------------|---------------------|------------|-----------------------------|--------------------------------------------|---------------------------------|----------------------------|
| 서울시립대 💌          | 메뉴검색 Q<br>= 연구책임자 💌 | ⊘ 연구책임자 ×<br>간접비장수실적관              | 리 × 간접비지원사     | 업관리 ×      |                           | <b>A</b> )        |                   |                |                     |            | 관리자 님 ( 최종접속: 7<br>즐겨찾기 사이트 | 2024/05/20 11:15:16 / 접속IP: 172            | 16.14.81 / Build: 05/<br>개인정보변경 | 16/2024 17:36:4(<br>읍 로그아웃 |
|                  |                     | <ul> <li>연구책임자 &gt; 학술지</li> </ul> | 원(Pl) > 간접비지원사 | 업관리        |                           |                   |                   |                |                     |            |                             |                                            |                                 |                            |
| 연구시원금관리          | 영문교성신정시원            | 연구책임자 관리?                          | <b>ч</b>       | 💿 지원사업 [전치 | ]                         |                   | ▼ 신청일지            | 일자입력           | [] 이후 💽             | 옆자입력       | 처리상티                        | 배 [전체]                                     | · Q 검색                          | 중 초기화                      |
| 시스템관리            | 간섭비상수실석관리           | NU 📋 신성면요                          | 신성일사           | 내약 약       | 과 연구                      | 색임사               | 시원사업명 신성1         | 5백 서디상대        | 문서먼오 중인일            | 사 의계번도     | 신성승명 결과중명                   | D) 4                                       | 2.                              | ( <u>86.</u> )             |
| 개인정보관리           | ⑦ 간접비지원사업관리         |                                    |                |            |                           |                   |                   |                |                     |            |                             |                                            |                                 |                            |
| 시스템공지            | 보고서관리               |                                    |                |            |                           |                   |                   |                |                     |            |                             |                                            |                                 |                            |
| 결재문서관리           |                     |                                    |                | 0          | _                         |                   |                   |                |                     |            |                             |                                            |                                 |                            |
| 연구과제관리           |                     |                                    |                | •          | 예산항목추가                    |                   |                   |                | ×                   |            |                             |                                            |                                 |                            |
| 협약변경관리           |                     |                                    |                |            | NO 비목<br>1 직전             | 비 실형실으            | 세목<br>영지원비        | 세목코드<br>212314 | 편성금액 💼<br>3 000 000 |            |                             |                                            |                                 |                            |
| 실행예산관리           |                     |                                    |                |            | 2 직접                      | 비 학술대회            | 지원비               | 212316         | 1,000,000           |            |                             |                                            |                                 |                            |
| 참여연구자관리          |                     |                                    |                |            | 3 직접 <sup>1</sup><br>4 직전 | 비 국내외 출<br>비 노무게재 | ·장여비<br>료 및 저서충파비 | 212317         | 1,000,000           |            |                             |                                            |                                 |                            |
| 연구비지급관리          |                     |                                    |                |            | 5 직접                      | 비 성과활용            | 지원비               | 212313         | 1,000,000           |            |                             |                                            |                                 |                            |
| 카드사용관리           |                     |                                    |                |            | 6 인건t                     | 비 인건비(연           | 친구근접지원인력)         | 212313         | 1,000,000           |            |                             |                                            |                                 |                            |
| 선지급금관리           |                     |                                    |                |            | 7 22                      | 시 인산비             |                   | 100184         | 1,000,000           |            |                             |                                            |                                 |                            |
| 중앙구매관리           |                     |                                    |                |            |                           |                   |                   |                |                     |            |                             |                                            |                                 |                            |
| 학생인건비통합관리        |                     |                                    |                |            |                           | 합계                |                   |                | 10,000,000          |            | 시처(ハ 제치치(ハ                  |                                            |                                 | 7                          |
| 출력/통계현황          |                     |                                    |                |            | 추가할 항목을                   | 제크하시고 저장          | ) 버튼을 누르세요.       | 0              | 등록 닫                |            | 신성(*) 🕓 신성위조(*)             |                                            |                                 | -                          |
| 입찰신청관리           |                     | 지원사업 연구                            | 활동경비 지원사업      |            |                           | 사치사네              | ٦ï                | _              |                     |            |                             |                                            |                                 |                            |
| 과제신청및계약          |                     | NO 회계연도                            | 간접비장수실적        | 신청가능여부     | 8                         | 연구책임자             | 관리자               |                |                     | 0          | 학과                          | 대학                                         | i울시립대학교                         |                            |
| 시석자비토한과리         |                     | 1 2020                             | 30,000,000     | 0          |                           | 회계연도              | 2023년             | ▼ ~ 2023년      |                     |            | 장수실적                        |                                            | _                               | 45,000,000                 |
| 가져비즈아과리          |                     | 3 2022                             | 48,000,000     | 0          |                           | 신성금액<br>과제명       | 과제명입력             |                |                     | 10,000,000 | 신성기간 2024-05-01             | ~ 2026-04-3                                | ° 0 🕞                           | 실행예산등록                     |
| 진입비중경관니          |                     | 4 2023                             | 45,000,000     | 0          |                           |                   |                   |                |                     |            |                             |                                            |                                 |                            |
| 적활시원(년)          |                     |                                    |                |            |                           | 비고                |                   |                |                     |            |                             |                                            |                                 |                            |
| 시작세산란디<br>기수에저과리 |                     |                                    |                |            |                           |                   |                   |                |                     |            | <ul> <li>성규</li> </ul>      | <ul> <li>(a) 저장</li> <li>(b) 삭제</li> </ul> | 이 신청증방(0)                       | ) 신청양식                     |
| 지금이간한다           |                     |                                    |                |            |                           |                   |                   |                |                     |            |                             |                                            |                                 |                            |
|                  |                     |                                    |                |            |                           |                   |                   |                |                     |            |                             |                                            |                                 |                            |
|                  |                     |                                    |                |            |                           |                   |                   |                |                     |            |                             |                                            |                                 |                            |
|                  | 「하스지의/미             | い、ハス                               | 비지히지어          | 고나고! 1     |                           |                   |                   |                |                     |            |                             |                                            |                                 |                            |
|                  | L 딕걸시꿘(P            | リ > 12 (2)                         | 기시컨시티          | 군니」        |                           |                   |                   |                |                     |            |                             |                                            |                                 |                            |
|                  |                     |                                    |                |            |                           |                   |                   |                |                     |            |                             |                                            |                                 |                            |
|                  | - ① 실행예             | 산능독 선택                             | <sup>1</sup> 객 |            |                           |                   |                   |                |                     |            |                             |                                            |                                 |                            |
|                  | - ② 세목 별            | 예산 편성                              | 금액 입력          |            |                           |                   |                   |                |                     |            |                             |                                            |                                 |                            |
|                  | ※ 신청글               | · 액과 예산                            | 별 편성금          | ·앤의 한계기    | 익치해                       | 야한                |                   |                |                     |            |                             |                                            |                                 |                            |

| 연근        |                                                 | 38                                                        | 지원                  | 사업 시                                   | _]_    | 실텔             | ] 신              | 촁 [        |                | 5 <b>1</b>  |                         |                               |                       | 7                                                                   | 7               |
|-----------|-------------------------------------------------|-----------------------------------------------------------|---------------------|----------------------------------------|--------|----------------|------------------|------------|----------------|-------------|-------------------------|-------------------------------|-----------------------|---------------------------------------------------------------------|-----------------|
| 서울시립대 🗸   | 메뉴검색 Q                                          | <ul> <li>         ○ 연구책임자         간접비징수실적     </li> </ul> | 관리 ×         간접비지원시 | 영관리 ×                                  | -      |                |                  | )          |                |             | 관리지                     | + 님 ( 최종접속: 2024/<br>즐겨찾기 사이트 | 05/20 11:15:16 / 접속II | <sup>&gt;:</sup> 172.16.14.81 / Build: 05/16/2024<br>a 😭 개인정보변경 🔓 로 | 17:36:40<br>그아웃 |
|           | 010 7 7 11 11 11 01                             | ■ 연구책임자 > 학                                               | 술지원(PI) > 간접비지원사'   | 업관리                                    |        |                | _                |            |                |             |                         |                               |                       |                                                                     |                 |
| · 연구시원급한디 | 3군교장신정시원<br>기자비지 + 시자과 기                        | 연구책임자 관                                                   | 비리자 시 차이자           | ③ 지원사업 [전체]                            | 01     | 7.750.71       | TINUMB           | 신청일자 일자입력  |                | 🛗 이후 🔄 일취일력 |                         | 처리상태 [건<br>경기조비               | 언체]                   | ▼ Q 검색 S 초                                                          | 5기화             |
| 시스템관디     | 간집미정구절적관리                                       | 1 000                                                     | 진호 진정철사<br>01       | 네익 익과<br>서울시립대학교                       | 2      | 관력업자<br>관리자 연· | 지원자입당<br>구활동경비 지 | 10,000,000 | 나양네 군지원의<br>작성 | 2 중인물자 외기   | 10x 0858                | 철파동명<br>② (0)                 |                       | uт                                                                  |                 |
| 개인성모관디    | 산첩비시원사업관리     ································· |                                                           |                     |                                        |        |                |                  |            |                |             |                         |                               |                       |                                                                     |                 |
| 시스템공시     | 모고서관리                                           |                                                           |                     |                                        |        |                |                  |            |                |             |                         |                               |                       |                                                                     |                 |
| 결재문서관리    |                                                 |                                                           |                     |                                        |        |                |                  |            |                |             |                         |                               | □ 사업계획서 (최소 2페이       | 지 작성 묘망)                                                            |                 |
| 연구과제관리    |                                                 |                                                           |                     |                                        |        |                |                  |            |                |             |                         |                               | 1. 연구배경               |                                                                     |                 |
| 협약변경관리    |                                                 |                                                           |                     |                                        |        |                |                  |            |                |             |                         |                               |                       |                                                                     |                 |
| 실행예산관리    |                                                 |                                                           |                     |                                        |        |                |                  |            |                |             |                         |                               |                       |                                                                     |                 |
| 참여연구자관리   |                                                 |                                                           |                     |                                        |        |                |                  |            |                |             |                         |                               | 2 여구 필요성              |                                                                     |                 |
| 연구비지급콴리   |                                                 |                                                           |                     |                                        |        |                |                  |            |                |             |                         |                               |                       |                                                                     |                 |
| 카드사용관리    |                                                 |                                                           |                     |                                        |        |                |                  |            |                |             |                         |                               |                       |                                                                     |                 |
| 선지급금관리    |                                                 |                                                           |                     |                                        |        |                |                  |            |                |             |                         |                               |                       |                                                                     |                 |
| 중앙구매관리    |                                                 |                                                           |                     |                                        |        |                | 합계               | 10,000,000 |                | ര           |                         |                               | 3. 연구 내용 및 방법         |                                                                     |                 |
| 학생인건비통합관리 |                                                 |                                                           |                     | 지원                                     | 대상 및 기 | 준은 지원계획을       | 통해 확인가능합         | 니다. 🕘 신청/  | 서출력(√) 신청      | 영화 영자입력     | 🥝 신청(✔) 🔇               | 신청취소(√)                       |                       |                                                                     |                 |
| 출력/통계현황   |                                                 | 지원사업 ?                                                    | I구확동경비 지워사업         |                                        | •      | 0 연구홈          | ·<br>동경비 지원사업    | 지원계획       |                |             |                         |                               |                       |                                                                     |                 |
| 입찰신청콴리    |                                                 | 징수실적                                                      | 1                   |                                        |        | 신청상세           |                  |            |                |             |                         |                               |                       |                                                                     |                 |
| 과제신청및계약   |                                                 | NO 회계연도                                                   | 간접비징수실적             | 신청가능여부                                 | 8      | 연구책임자          | 관리자              |            | 1              |             | <u>역</u> 학과             |                               | 4. 연구결과 활용방안          |                                                                     |                 |
| 시설장비통합관리  |                                                 | 2 2020                                                    | 25,000,000          | 0                                      |        | 외계연도<br>신청금액   | 2023년            | •          | ~ 2023년        | 10,000,0    | ▼ 상수실석<br>100 신청기간 2024 | I-05-01                       |                       |                                                                     |                 |
| 갼졉비중앙콴리   |                                                 | 3 2022                                                    | 48,000,000          | 0                                      |        | 과제명            | 과제명 입력           |            |                |             |                         |                               |                       |                                                                     |                 |
| 학술지원(PI)  |                                                 | 4 2023                                                    | 45,000,000          | ×                                      |        | 비고             | L                |            |                |             |                         |                               |                       | <b>↑</b>                                                            | <b>1</b>        |
| 지식재산관리    |                                                 |                                                           |                     |                                        |        |                |                  |            |                |             |                         |                               |                       | 0 0                                                                 |                 |
| 기술이전관리    |                                                 |                                                           |                     |                                        |        |                |                  |            |                |             |                         | <ul> <li>신규</li> </ul>        | 저장 📋 삭제               | (0) 신청증빙(0) (1) 신청                                                  | 양식              |
|           |                                                 |                                                           |                     |                                        |        |                |                  |            |                |             |                         |                               |                       |                                                                     |                 |
|           |                                                 |                                                           |                     |                                        |        |                |                  |            |                |             |                         |                               |                       | <b>↓</b>                                                            |                 |
|           |                                                 |                                                           |                     |                                        |        |                |                  |            |                | 첨부파일        |                         |                               |                       |                                                                     | ×               |
|           | [ 한숙지원/P                                        | )) > 가진                                                   | 비지워사언               | 과리 1                                   |        |                |                  |            |                | NO 🔳        |                         | 파일명                           |                       | 크기 파일설명                                                             |                 |
|           |                                                 | ') <sup>,</sup>                                           |                     |                                        |        |                |                  |            |                |             | 수활동성미시원사업 사업            | 세획적(관디자).nwp                  |                       | 18.50 KB                                                            | 4               |
|           | ~ 시처야                                           | λΙ πLOI r                                                 | юргы                | 자서                                     |        |                |                  |            |                |             |                         |                               |                       |                                                                     |                 |
|           | - U ごひび<br>の TL H ゼ                             | 기비걸니                                                      | ᅨ군포프 곳<br>10 시비조막   | ······································ |        |                |                  |            |                |             |                         |                               |                       |                                                                     |                 |
|           | - ② 식징안                                         | 신성양수                                                      | i글 신상승명             | 3에 입도드                                 |        |                |                  |            |                |             |                         |                               |                       |                                                                     |                 |
|           | - ③ 신성 클                                        | i딕                                                        |                     |                                        |        |                |                  |            |                | TLOID       |                         | = 7)                          |                       |                                                                     |                 |
|           |                                                 |                                                           |                     |                                        |        |                |                  |            |                | 파일설명        | 명칭입력                    | 형식                            | (i) 다운로드(√            | ) ( 파일저장 보기( √                                                      | 0               |
|           |                                                 |                                                           |                     |                                        |        |                |                  |            |                |             |                         |                               |                       |                                                                     |                 |
|           |                                                 |                                                           |                     |                                        |        |                |                  |            |                |             |                         |                               |                       |                                                                     |                 |
|           |                                                 |                                                           |                     |                                        |        |                |                  |            |                |             |                         |                               |                       | ┃꿀시립대악교 │ 산학협<br>NIVERSITY OF SEOUL │                               | 력단              |

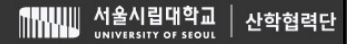

# [ 학술지원(Pl) > 보고서관리 ]

### [학술지원(PI) > 간접비지원사업관리]

## [학술지원(PI) > 간접비징수실적관리]

연구활통경비지원사업 시스템 신청 매뉴얼

| 서울시립대학교             | 산 학협력 단 |
|---------------------|---------|
| UNIVERSITY OF SECUL |         |

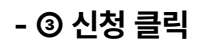

- ② 작성한 결과양식을 신청증빙에 업로드
- ① 결과양식 파일 다운로드 및 작성

- 과제 기간이 종료된 연구활동경비지원사업의 결과보고서 제출 메뉴

[ 학술지원(Pl) > 보고서관리 ]

| OV |      |          | 파일명                        |      |     | E    | 7       | 파일설     | 8  |
|----|------|----------|----------------------------|------|-----|------|---------|---------|----|
| 1  | 🗐 연구 | 활동경비지원사업 | 결과보고서(관리 <mark>자)</mark> . | hwp  |     | 18   | 8.50 KB |         |    |
|    |      |          |                            |      |     |      |         |         |    |
|    |      |          |                            |      |     |      |         |         |    |
|    |      |          | 크기                         | 0 KB | Q I | 다일첨부 | 0       | 파일삭제(√) | 통합 |

| 연극                   | P                   | 習明え                      | いとし                                  | )업 /        |     | 녴        | 신청          |           | P         |            |              |                                                          |                       | 9                                                 |
|----------------------|---------------------|--------------------------|--------------------------------------|-------------|-----|----------|-------------|-----------|-----------|------------|--------------|----------------------------------------------------------|-----------------------|---------------------------------------------------|
| 서울시립대 💌              | 메뉴검색 Q<br>= 연구책임자 💌 | · ⊘ 연구책임자 ×<br>간첩비장수실적관리 | ···································· | 리 🗙 보고서관리 > | <   |          |             |           |           |            | 관리           | 자 님 ( 최종진속: 2024/05/20 11:15:16 / 집<br>물겨찾기 사이트 💽 🏠 포틸 H | 촉IP: 172.16.<br>ome 🌋 | 14.81 / Build: 05/16/2024 17:36:<br>개안정보변경 🔒 로그아웃 |
|                      |                     | ■ 연구책임자 > 학술지위           | 뤕(PI) > 보고서관리                        |             |     |          |             |           |           |            |              | T≡QI 2,11                                                |                       |                                                   |
| 연구지원금관리              | 영문교정신청지원            | 연구책임자 관리자                | 0                                    | 지원사업 [전체]   |     |          | ▼ 신청일자      |           | [] 후 [    | 일자입력       |              |                                                          |                       |                                                   |
| 시스템관리                | 간접비징수실적관리           | NO 🔽 신청번호                | 신청일자 대                               | 학 학과        | 연구책 | 임자 지원사업  | 업명 과제번호     | 연구시작일     | 연구종료일     | 처리상태       | 문서번호         | 1. 연구 배경 요약(사업계획서 참고)                                    |                       |                                                   |
| 개인정보관리               | 간접비지원사업관리           | 1 💟                      | 시물시법                                 | 141 ST T    | 전니  | 1 21-59. | 기 시         |           |           | 98         |              |                                                          |                       |                                                   |
| 시스템공지                | 🛞 보고서관리             |                          |                                      |             |     |          |             |           |           |            |              | 2. 연구 수행 내용                                              |                       |                                                   |
| 결재문서콴리               |                     |                          |                                      |             |     |          |             |           |           |            |              |                                                          |                       |                                                   |
| 연구과제관리               |                     |                          |                                      |             |     |          |             |           |           |            |              |                                                          |                       |                                                   |
| 협약변경관리               |                     |                          |                                      |             |     |          |             |           |           |            |              | 3. 연구수행결과 및 실적                                           |                       |                                                   |
| 실행예산관리               |                     |                          |                                      |             |     |          |             |           |           |            |              |                                                          |                       |                                                   |
| 참여연구자관리              |                     |                          |                                      |             |     |          |             |           |           |            |              | 1.00000                                                  |                       |                                                   |
| 연구비지급관리              |                     |                          |                                      |             |     |          |             |           |           |            |              | 4. 종합결론                                                  |                       |                                                   |
| 카드사용관리               |                     |                          |                                      |             |     |          |             |           |           |            |              |                                                          |                       |                                                   |
| 선지급금관리               |                     |                          |                                      |             |     |          |             |           |           |            |              | 5. 향후 계획                                                 |                       |                                                   |
| 주아구매관리               |                     |                          |                                      |             |     |          |             |           |           |            |              |                                                          |                       |                                                   |
| 하세이거비토하광리            |                     |                          |                                      |             |     |          |             |           |           |            |              |                                                          |                       |                                                   |
| 작경간인약공합간덕<br>초경/E개성為 |                     |                          |                                      |             |     |          | 신청서출력(√) 신  | 청일자 일자입력  | 📅 🥝 신청(√) | 🕜 신청4      | 취소(√)        | 6. 참고 문헌                                                 |                       |                                                   |
| 굴덕/동세면왕              |                     | 지원사업 연구활                 | 동경비 지원사업                             |             |     | 연구활동경    | 비 지원사업 지원계획 |           |           |            |              |                                                          |                       |                                                   |
| 입찰신정관리               |                     | 정수실적                     | 717010171 & 1170                     | (1+17)1 Q L |     | 신청상세     |             |           |           |            | 2 2 2        |                                                          |                       |                                                   |
| 과제신청및계약              |                     | NO 의계연도<br>1 2020        | 간집미정부절적<br>30,000,000                | 신성가등여부      | (E) | 회계연도 202 | 의사<br>23년   | ▼ ~ 2023년 |           |            | 이 약과<br>지수실적 | -                                                        |                       |                                                   |
| 시설장비통합관리             |                     | 2 2021                   | 25,000,000                           | 0           |     | 신청금액     |             |           |           | 10,000,000 | ) 신청기간 20    | 2                                                        |                       |                                                   |
| 간접비중앙콴리              |                     | 3 2022                   | 48,000,000                           | 0           |     | 과제명 과기   | 데명 입력       |           |           |            |              |                                                          |                       |                                                   |
| 학술지원(PI)             |                     | 4 2023                   | 45,000,000                           | ×           |     | 비고       |             |           |           |            |              |                                                          |                       |                                                   |
| 지식재산관리               |                     |                          |                                      |             |     |          |             |           |           |            |              |                                                          | 2                     | 0                                                 |
| 기술이전관리               |                     |                          |                                      |             |     |          |             |           |           |            |              |                                                          | 01                    | 결과중빙(0) 🕒 결과양식                                    |
|                      |                     |                          |                                      |             |     |          |             |           |           |            |              |                                                          |                       |                                                   |